**CONSEJERÍA DE JUSTICIA E INTERIOR** 

# Renovación del certificado digital

Manual de Usuario

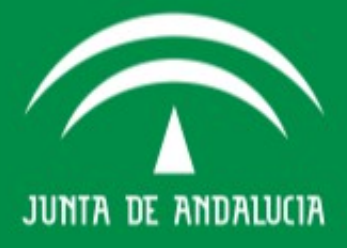

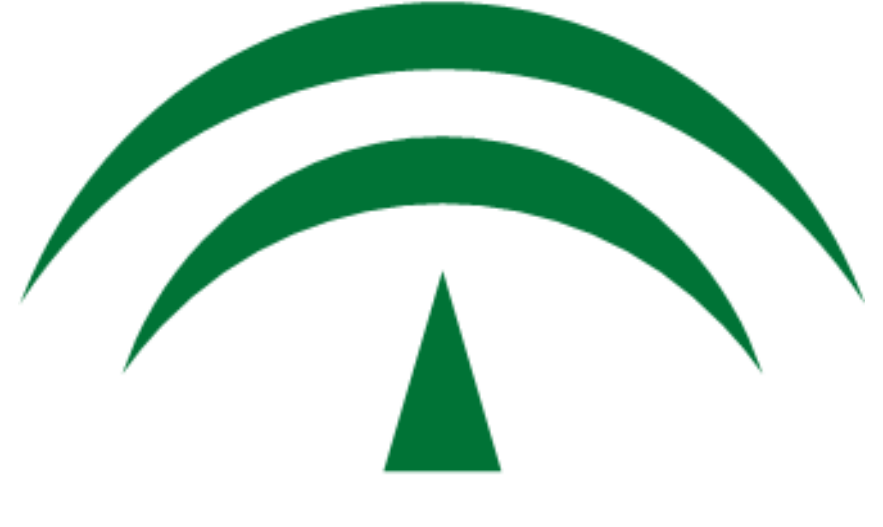

## JUNTA DE ANDALUCIA

## CONSEJERÍA DE JUSTICIA E INTERIOR D.G. DE INFRAESTRUCTURAS Y SISTEMAS

Servicio de Informática Judicial

{ACRONIMO} {Descripcion} Manual de Usuario 29/01/2013

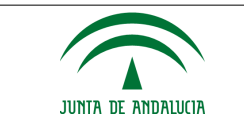

### Índice

| 1 Información General                                     | 5 |
|-----------------------------------------------------------|---|
| 2 Pasos Para Comprobación De La Caducidad Del Certificado | 6 |
| 3 Pasos Para La Renovación Del Certificado Digital        | 9 |

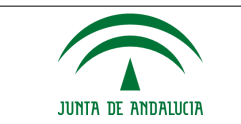

### Índice de ilustraciones

| Ilustración 1: Herramientas. Opciones De Internet    | 6  |
|------------------------------------------------------|----|
| llustración 2: Comprobar El Campo Fecha De Caducidad | 7  |
| llustración 3: Obtenga Su Certificado Digital        | 9  |
| llustración 4: Renovación De Certificado             | 9  |
| llustración 5: Renovar Certificado                   | 10 |
| llustración 6: Solicitar La Renovación               | 10 |
| llustración 7: Aceptar                               | 11 |
| llustración 8: Renovar Certificado                   | 11 |
| llustración 9: Generar Solicitud Electrónica         | 12 |
| llustración 10: Aceptar Advertencia                  | 12 |
| Ilustración 11: Aceptar Clave Intercambio RSA        | 13 |
| llustración 12: Firmar                               | 13 |
| llustración 13: Descargar El Certificado Renovado    | 14 |
| llustración 14: NIF/Código                           | 14 |
| llustración 15: Aceptar Mensaje Intercambio RSA      | 15 |

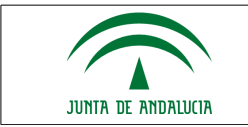

#### **1 INFORMACIÓN GENERAL**

Cuando queden 60 días para la caducidad del certificado digital nos llega un aviso al correo electrónico que se puso en la solicitud.

Es posible que no recordemos esa dirección de correo o que ya no la usemos. Podemos entonces comprobar nosotros mismos la fecha de caducidad del certificado.

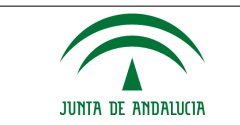

#### 2 PASOS PARA COMPROBACIÓN DE LA CADUCIDAD DEL CERTIFICADO

- 1. Introducimos la tarjeta en el Lector
- 2. Abrimos Internet Explorer
- 3. Menú Herramientas. Opciones de Internet Contenido Certificados
- 4. Comprobar el campo Fecha de caducidad

| Archivo Edición Ver Favoritos                              | Herramientas Ayuda                                                                                                    |                                                              |
|------------------------------------------------------------|----------------------------------------------------------------------------------------------------|--------------------------------------------------------------|
| 🔇 Atrás 🔹 💿 - 💌 😰<br>Dirección 🕘 http://juntadeandalucia.e | Correo y noticias Administrar complementos<br>Sincronizar<br>Windows Update<br>Windows Messenger<br>Diagnosticar problemas de conexión | el/adri_fun_mostrar_contenidos_canal_subcanales/0,21318,1238 |
|                                                            | Opciones de Internet<br>Junia DE Andalucia<br>CONSERVIA DE GOBERNACIÓN Y JUSTICIA                                                      | <b>Funcionarios</b><br>de Justicia                           |

Ilustración 1: Herramientas. Opciones de Internet

5. Comprobar el campo Fecha de caducidad

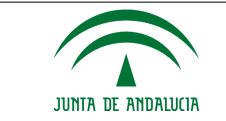

#### CONSEJERÍA DE JUSTICIA E INTERIOR D.G. DE INFRAESTRUCTURAS Y SISTEMAS Servicio de Informática Judicial

| Conexiones                                      | Programa                                                                | Programas (                                              |                                          |
|-------------------------------------------------|-------------------------------------------------------------------------|----------------------------------------------------------|------------------------------------------|
| General Seguridad                               |                                                                         | Privacidad                                               | Contenido                                |
| Asesor de contenir<br>Las restric<br>verse en o | lo<br>ciones le ayudan a co<br>sste equipo.                             | ntrolar el contenido<br>Habilitar                        | o de internet que puede<br>Configuración |
| Los certifi<br>entidades                        | cados le permitirán iden<br>emisoras de certificad<br>Borrar estado SSL | ntificarse a sí msrr<br>os y a companías<br>Certificados | o, a<br>de software.<br>Compañías        |
| nformación persor<br>Autocomp<br>coinciden      | al<br>letar almacena entrada<br>cias.                                   | as anteriores y sug                                      | iere Autocompletar                       |
| El Asisten<br>informació                        | te para perfiles de Micr<br>n personal.                                 | osoft almacena su                                        | Mi perfil                                |
|                                                 |                                                                         |                                                          |                                          |

| Certificados 🔹 😢 🔀                                                                                                    |                             |                                   |                   |  |
|----------------------------------------------------------------------------------------------------|-----------------------------|-----------------------------------|-------------------|--|
| Propósito planteado: <pre></pre> <pre></pre> <pre>&lt;</pre> |                             |                                   | ~                 |  |
| Personal Otras personas Entidar                                                                                                    | des emisoras de certificado | s intermedias                     | Entidades emi 🔹 🕨 |  |
| Emitido para Emitido por                                                                                                    | Fecha de caducidad          | Nombre des<br><ninguno></ninguno> | cript             |  |
|                                                                                                    |                             |                                   |                   |  |
|                                                                                                    |                             |                                   |                   |  |
|                                                                                                    |                             |                                   |                   |  |
| Importar                                                                                                    | Quitar                      |                                   | <u>A</u> vanzadas |  |
| Propósitos planteados del certificad                                                                                                    | 0                           |                                   |                   |  |
|                                                                                                    |                             |                                   | Ver               |  |
|                                                                                                    |                             |                                   | Cerrar            |  |

#### Ilustración 2: Comprobar el campo Fecha de Caducidad

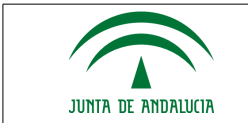

Desde dos meses antes de la fecha de caducidad podemos renovar el certificado digital.

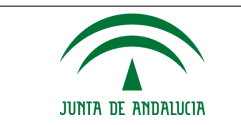

#### 3 PASOS PARA LA RENOVACIÓN DEL CERTIFICADO DIGITAL

- 1. Introducimos la tarjeta en el lector
- 2. Abrimos internet explorer.
- 3. Entramos en la página de la Fábrica Nacional de Moneda y Timbre: http://www.fnmt.es/
- 4. Pulsamos sobre "Obtenga su certificado digital"

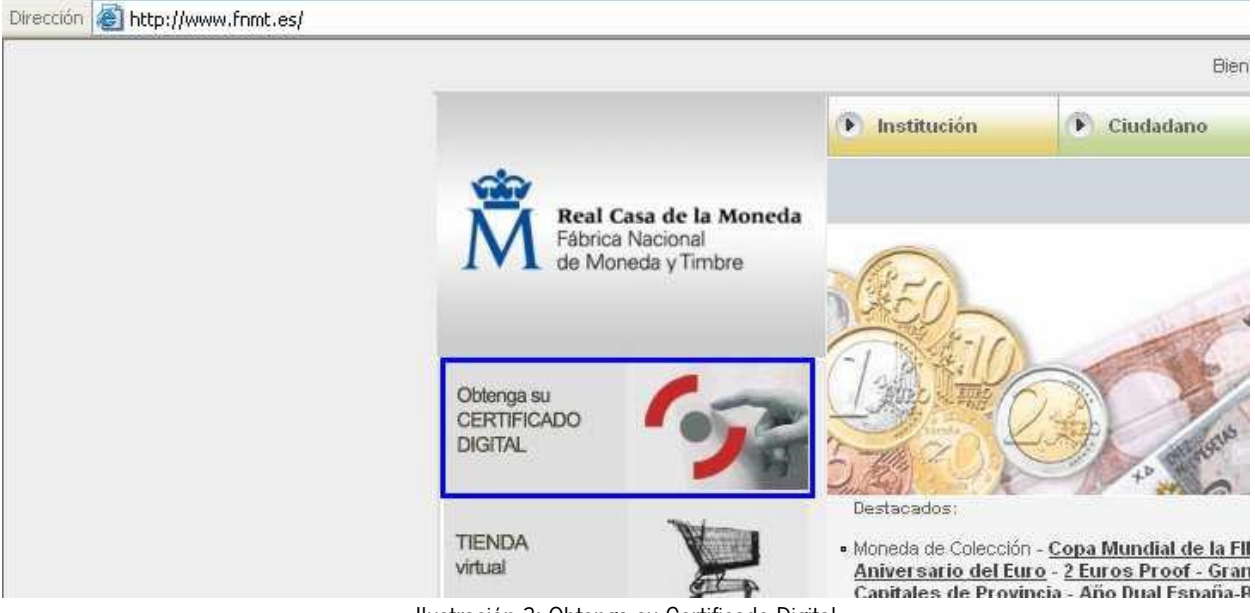

Ilustración 3: Obtenga su Certificado Digital

5. En la siguiente página pulsamos sobre Renovación de certificado:

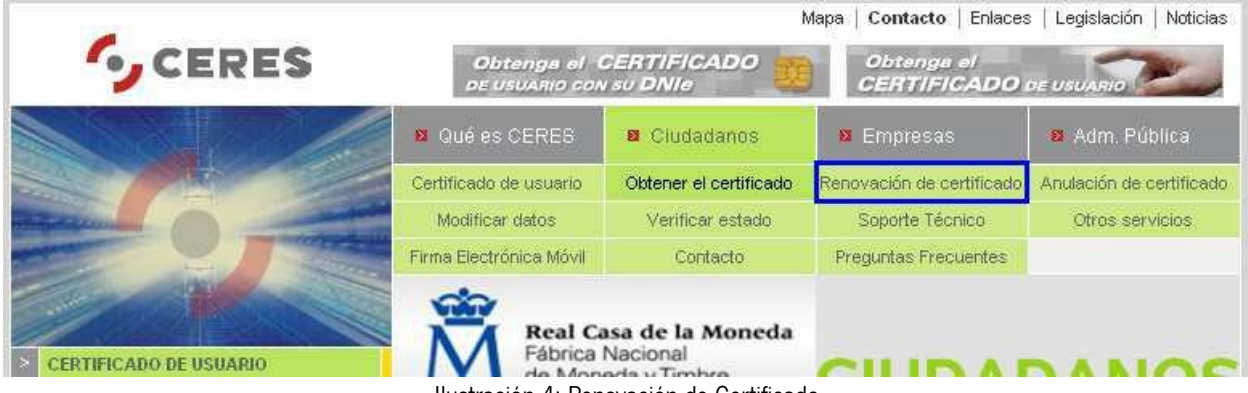

Ilustración 4: Renovación de Certificado

#### 6. Al final de la página hay que darle a RENOVAR EL CERTIFICADO.

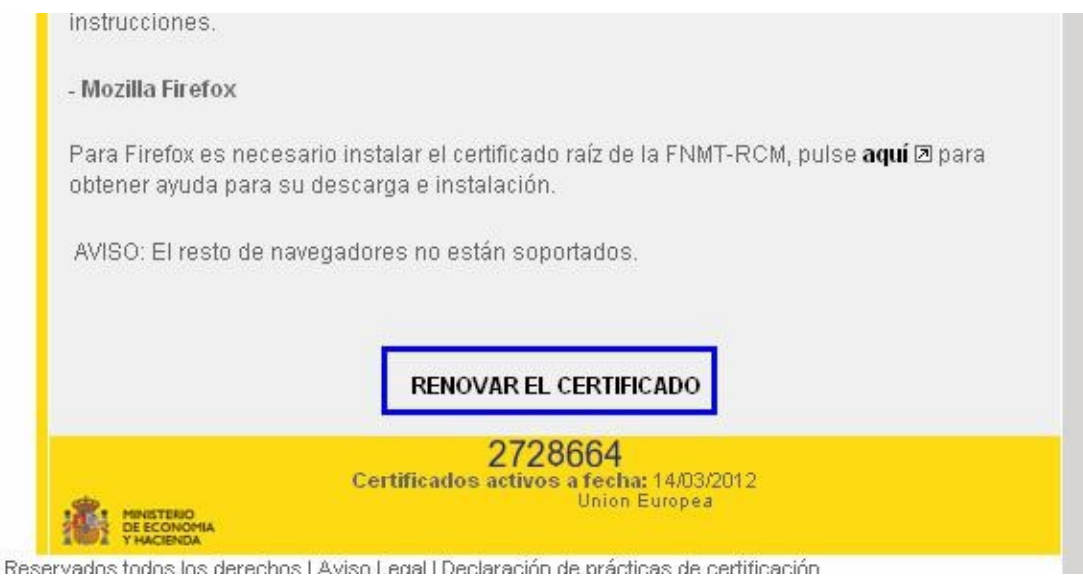

Ilustración 5: Renovar Certificado

7. Nos indican los pasos a seguir. Primero pulsamos sobre Solicitar la renovacion:

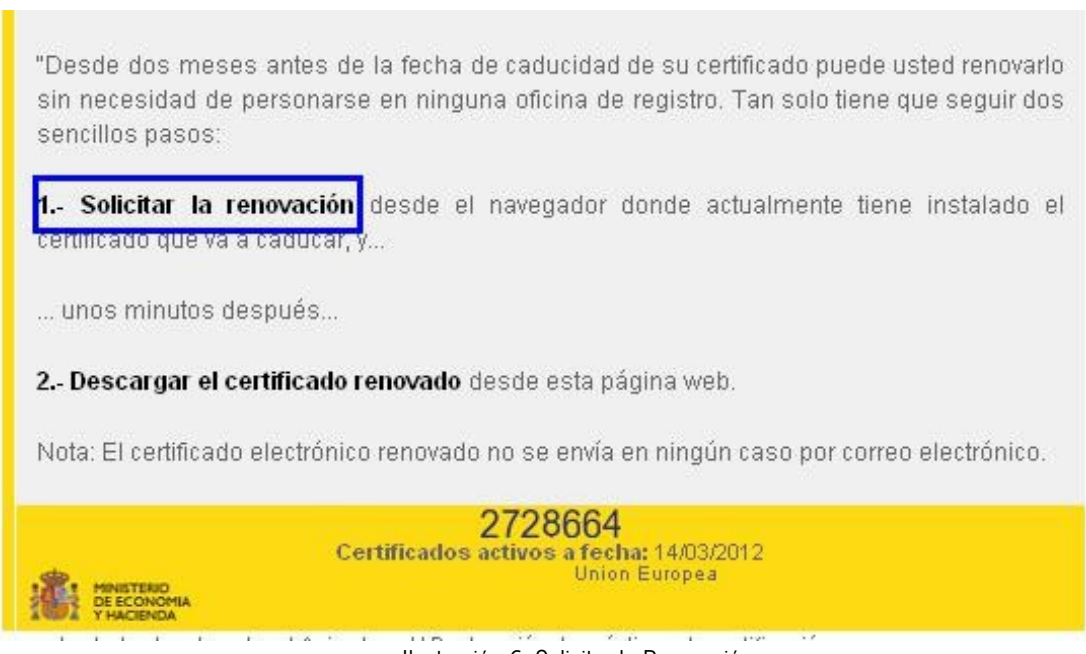

Ilustración 6: Solicitar la Renovación

8. Nos aparecen los aspectos generales, condiciones de utilización..... Vamos al final de la página y pulsamos ACEPTAR:

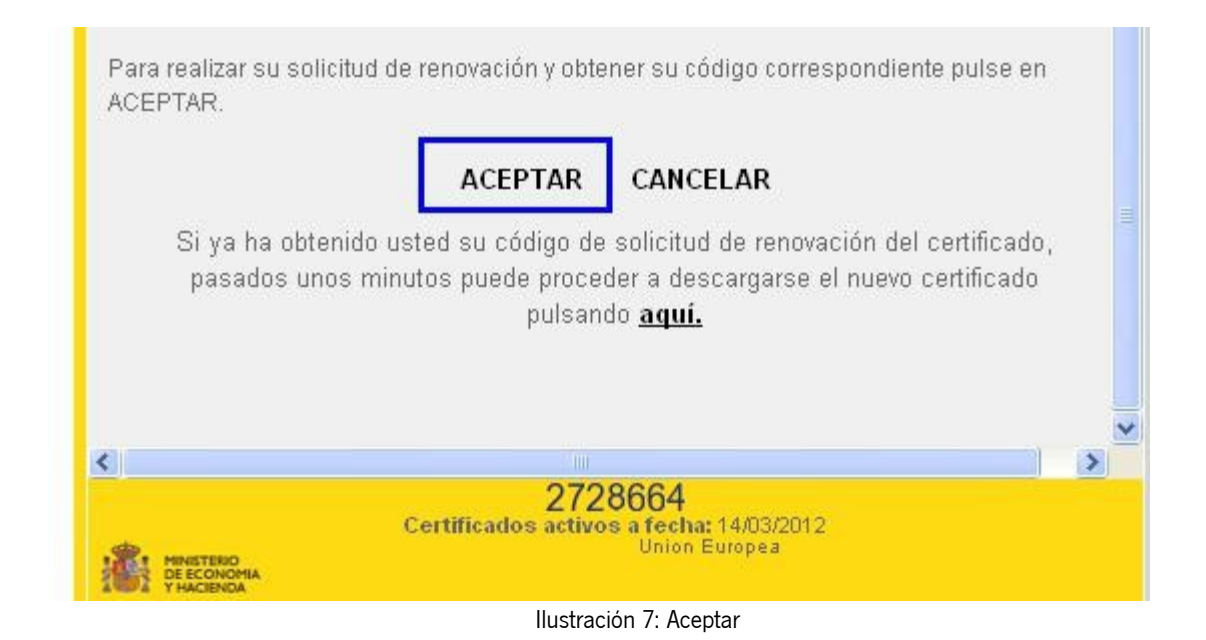

9. A continuación aparecen los datos personales (de contacto y domiciliarios). Si no necesitamos modificar esos datos pulsamos sobre RENOVAR CERTIFICADO:

| DATOS DE CON   | ГАСТО               |
|----------------|---------------------|
| E-mail         |                     |
| Tlf Contacto   |                     |
| Fax            |                     |
| DATOS DOMICI   | LIARIOS             |
| Teléfono       |                     |
| Dirección (*)  |                     |
| Localidad (*)  |                     |
| Cod Postal (*) |                     |
| Provincia      |                     |
| País (*)       | ESPAÑA              |
|                | MODIFICAR DATOS     |
|                | RENOVAR CERTIFICADO |
|                |                     |

Ilustración 8: Renovar Certificado

10. A continuación pulsar sobre Generar Solicitud electrónica:

| 8 | RENOVACIÓN DE CERTIFICADO                                                                                              |
|---|----------------------------------------------------------------------------------------------------|
|   | SOLICITUD DE RENOVACIÓN                                                                                                |
| r |                                                                                                    |
|   | GENERACIÓN DE CLAVES                                                                                                   |
|   | En esta etapa se generan las claves de su nuevo certificado. Para ello pulse "Generar<br>Solicitud electrónica".       |
|   | Generar Solicitud electrónica                                                                                          |
|   | Si es usuario de tarjeta criptografica y desea generar claves en la tarjeta<br>seleccione esta casilla de verificacion |
|   | Sugerencia:<br>Si necesita más información puede encontrarla en PREGUNTAS FRECUENTES.                                  |
|   | Ilustración 9: Generar Solicitud electrónica                                                                           |

11. Aceptamos el mensaje de advertencia:

| Peligro potencial para la secuencia de comandos 🛛 🔀 |                                                                                                    |  |  |  |
|-----------------------------------------------------|----------------------------------------------------------------------------------------------------|--|--|--|
| 1                                                   | Este sitio web está solicitando un nuevo certificado en su nombre. Sólo los sitios web de confianza deberían solicitar certificados en su nom<br>¿Desea solicitar un cerificado? |  |  |  |
|                                                     | <u> </u>                                                                                                    |  |  |  |

Ilustración 10: Aceptar advertencia

12. Aceptamos el nuevo aviso (podemos cambiar el nivel de seguridad antes de aceptarlo cambiandolo a Alto):

| Creando una nu | ueva clave de intercambio RSA                 | ×       |
|----------------|-----------------------------------------------|---------|
|                | Una aplicación está creando un elemento pro   | egido.  |
| 0              | Clave privada de CryptoA                      |         |
|                | Nivel de seguridad: medio <u>N</u> ivel de se | guridad |
|                | Aceptar Cancelar <u>[</u>                     | etalles |

Ilustración 11: Aceptar clave intercambio RSA

13. Nos sale la ventana con los datos de la solicitud, al final de la página procedemos a firmar para finalizar el proceso:

| Solicito   | el certificado expedido por la FNMT-RCM, cuyos datos constan en la presente   |
|------------|-------------------------------------------------------------------------------|
| solicitud  | l y declaro conocer sus condiciones de utilización.                           |
| El solicit | ante presta expresamente su consentimiento para la comunicación y cesión po   |
| la FNMT    | -RCM de los datos existentes en el fichero automatizado a las diferentes      |
| Adminis    | traciones Públicas, entidades y organismos públicos, a los exclusivos efectos |
| relacion   | ados con la prestación de servicios EIT prestados por la FNMT-RCM.            |
| Firmar     | Enviar                                                                        |
|            |                                                                               |

Ilustración 12: Firmar

- 14. Anotamos el número que aparece para descargar el certificado.
- 15. Una vez que tenemos ese número volvemos a la página inicial de la Renovación del Certificado y ahora pulsamos sobre Descargar el certificado renovado:

| IMPORTANTE: para                                                | evitar errores habituales                                                                                                    |
|-----------------------------------------------------------------|----------------------------------------------------------------------------------------------------|
| "Desde dos meses<br>sin necesidad de pe<br>sencillos pasos:     | antes de la fecha de caducidad de su certificado puede usted renovarl<br>ersonarse en ninguna oficina de registro. Tan solo tiene que seguir do |
| <ol> <li>Solicitar la ren<br/>certificado que va a o</li> </ol> | <b>ovación</b> desde el navegador donde actualmente tiene instalado e<br>aducar, y                                                              |
| unos minutos des                                                | pués                                                                                                    |
| 2 Descargar el cer                                              | tificado renovado desde esta página web.                                                                                                    |
| Nota: El certificado e                                          | lectrónico renovado no se envía en ningún caso por correo electrónico.                                                                          |
| MINISTERIO<br>DE ECONOMIA<br>VIACEMDA                           | 2728664<br>Certificados activos a fecha: 14/03/2012<br>Union Europea                                                                            |
|                                                                 | Ilustración 13: Descargar el certificado renovado                                                                                               |

16. Nos aparece el formulario donde debemos introducir el dni y el número que anotamos.

## **IMPORTANTE:** Vamos a descargar el certificado en el navegador, para poder hacer una copia e instalarlo en la tarjeta por lo que QUITAMOS LA TARJETA DEL LECTOR.

#### FORMULARIO DE DESCARGA

Rellene el siguiente formulario y pulse el botón "Enviar petición" para completar la obtención del Certificado de Usuario de la FNMT.

#### más sobre el proceso de descarga del certificado de usuario

| NIF / NIE       |  |
|-----------------|--|
| Código          |  |
| Enviar petición |  |

Introduzca en la casilla correspondiente el NIF o NIE del titular del certificado, aún en el caso de que Ud. sea el representante del titular. En caso de ser un certificado de persona jurídica introduzca el NIF (antes denominado CIF) de la entidad. El NIF o NIE deberá tener una longitud de 9 caracteres. Rellene con ceros a la izquierda si es necesario.

Ilustración 14: NIF/Código

17. De nuevo nos avisan de la creación de una clave de intercambio, Aceptamos:

| Creando una nu | ueva clave de intercambio R   | SA                         | × |
|----------------|-------------------------------|----------------------------|---|
|                | Una aplicación está creando u | n elemento protegido.      |   |
|                | Clave privada de CryptoA      |                            |   |
|                | Nivel de seguridad: medio     | <u>N</u> ivel de seguridad |   |
|                |                               |                            | 1 |

Ilustración 15: Aceptar mensaje intercambio RSA

18. Nos saldrá el aviso de la descarga del certificado y ya lo tendremos en el Navegador instalado.